## General tutorial https://www.youtube.com/watch?v=eYJh5k8VQKo

1. make sure you use correct upgrade package folder according to your theme version. How to check theme version https://iqitcommerce.ticksy.com/article/10034/

## 2. it is mandatary to use it on 1.7.8.x, it will not work on older version !!! IMPORTANT !!! - if you have older Prestashop version please upgrade to 1.7.8.x first

## Revolution slider upgrade

1. First export as backup all of your sliders(they will be exported to .zip file)

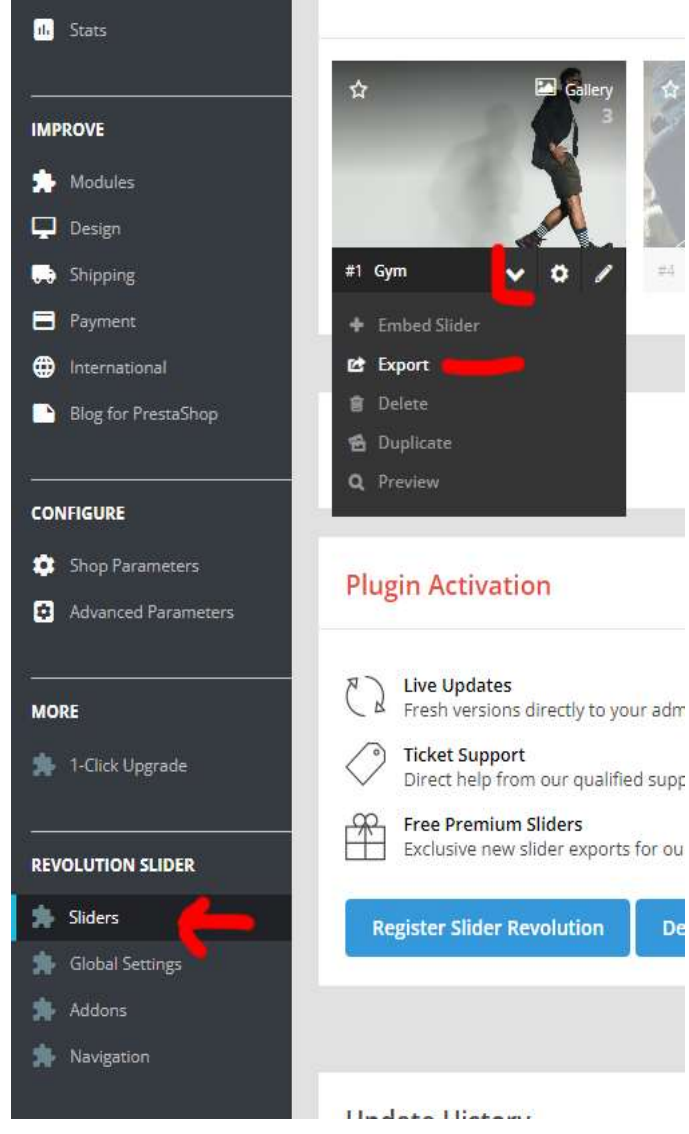

2. Then uninstall and remove old revolution slider module from prestasho

| 🔂 Orders 🛛 🕅        | odules Alerts Updat | es <sup>0</sup>                                     |              |             |                |
|---------------------|---------------------|-----------------------------------------------------|--------------|-------------|----------------|
| Catalog             |                     |                                                     |              |             |                |
| 2 Customers         | revol ×             |                                                     | Q            |             |                |
| Customer Service    |                     |                                                     |              |             |                |
| 16 Stats            | Category            | Status                                              | Br           | ulk actions |                |
|                     | All categories      | Show all modu                                       | iles 🗸 I     | Uninstall   | ~              |
| IMPROVE             |                     |                                                     |              |             |                |
| 🐅 Modules 🔷         |                     |                                                     |              |             |                |
| Module Manager      | Theme modules       |                                                     |              |             |                |
| Module Catalog      |                     |                                                     |              |             |                |
| 🖵 Design            | C Revolutio         | on Slider.                                          |              |             |                |
| 🕞 Shipping          | v5.4.7.6 - by       | Revolution Slider - Premiu<br>oft Prestashop slider | m responsive | Configure   | ^ _            |
| E Payment           |                     | 575. IO 1200/2008/09/09/09/2020                     |              |             | Uninstall      |
| International       |                     |                                                     |              |             | Disable        |
| Blog for PrestaShop |                     |                                                     |              |             | Disable Mobile |
|                     |                     |                                                     |              |             | Reset          |
| CONFIGURE           |                     |                                                     |              |             |                |

You need to check Optional: delete module folder after uninstall.

| IMP | ROVE                             |                                                                   |        | 6 - 2-            |        |
|-----|----------------------------------|-------------------------------------------------------------------|--------|-------------------|--------|
| *   | Modules ^                        |                                                                   |        |                   |        |
|     | Module Manager<br>Module Catalog | Theme modules                                                     |        | ×                 |        |
| Ţ   |                                  | Uninstall module?                                                 |        | ~                 |        |
|     |                                  | You are about to uninstall Revolution Slider. module.             |        |                   | gure 🗸 |
| 8   |                                  |                                                                   |        |                   |        |
| ۲   |                                  | This will definitely disable the module and delete all its files. |        |                   |        |
|     |                                  | This action cannot be undone.                                     |        |                   |        |
| CON | NFIGURE                          |                                                                   | Cancel | Yes, uninstall it |        |
| ٥   |                                  |                                                                   |        |                   |        |
| 8   |                                  |                                                                   |        |                   |        |
|     |                                  |                                                                   |        |                   |        |
| мо  | RE                               |                                                                   |        |                   |        |
|     |                                  |                                                                   |        |                   |        |

## 3. Then install new version of module

|          |                | All shops 🕑   |                |                                                                                      |                                                                                       |                  |                                                     |              |   |
|----------|----------------|---------------|----------------|--------------------------------------------------------------------------------------|---------------------------------------------------------------------------------------|------------------|-----------------------------------------------------|--------------|---|
| ~~       | Dashboard      | Module Manage | r > Modules    |                                                                                      |                                                                                       |                  |                                                     |              |   |
|          |                | Module        | lule manager   |                                                                                      |                                                                                       |                  | 🚯 Upload a module 🗣 🗣 Connect to Addons marketplace |              |   |
| SEL      | L              | Modules       | Alerts U       | 0<br>Jpdates                                                                         |                                                                                       |                  |                                                     |              |   |
| ŵ        |                |               |                |                                                                                      |                                                                                       |                  |                                                     |              |   |
| -        | Catalog        |               |                |                                                                                      |                                                                                       |                  | Q                                                   |              |   |
| Θ        |                |               |                |                                                                                      |                                                                                       |                  |                                                     |              |   |
| P        |                |               | Category       |                                                                                      |                                                                                       | Status           |                                                     | Bulk actions |   |
| ab Stats |                |               |                |                                                                                      |                                                                                       |                  |                                                     |              |   |
|          |                |               | All categori   | es                                                                                   | ~                                                                                     | Show all modules | ~                                                   | Uninstall    | ~ |
| IMF      | PROVE          |               |                |                                                                                      |                                                                                       |                  |                                                     |              |   |
| *        | Modules ^      |               | Administration |                                                                                      |                                                                                       |                  |                                                     |              |   |
|          | Module Manager |               |                |                                                                                      |                                                                                       |                  |                                                     |              |   |
|          | Module Catalog |               |                | LiteSpeed Cache                                                                      | Plugin                                                                                |                  |                                                     |              |   |
| Ţ        | Design         |               | =2             | V1.4.0 - by Integrates with LiteSpeed Full Page Cache on LiteSpeed Server. Configure |                                                                                       |                  |                                                     |              |   |
|          | Shipping       |               |                |                                                                                      |                                                                                       |                  |                                                     |              |   |
| 8        | Payment        |               | 1              | 1-Click Upgrade<br>v4.14.0 - by                                                      | e Upgrade to the latest version of PrestaShop in a few clicks, thanks to this Upgrade |                  |                                                     |              |   |

In the file browser dialogue box select the zip file **revsliderprestashop.zip** from folder /Prestashop  $1_7_8_x$  - theme 4.5.x - latest\Updates\4.5.3 to 4.5.4

| iules Adm                     | r                                                              |                                                                    |     |             |
|-------------------------------|----------------------------------------------------------------|--------------------------------------------------------------------|-----|-------------|
| Module Manager Module Catalog | Upload a module                                                |                                                                    | ×   |             |
| Design                        |                                                                |                                                                    |     | Configure 🖌 |
| Shipping                      |                                                                |                                                                    |     |             |
| B Payment                     | Drop your modu                                                 | e archive here or select file                                      |     |             |
| 9 International               | Please upload one file at a time, .zip or tarball f            | ormat (.tar, .tar.gz or .tgz). Your module will be installed right |     |             |
| Blog for PrestaShop           |                                                                | after that.                                                        |     |             |
| ONFIGURE                      |                                                                |                                                                    |     | Upgrade 🗸   |
| Shop Parameters               | L                                                              |                                                                    | d 📃 |             |
| Advanced Parameters           |                                                                |                                                                    |     |             |
|                               | PrestaShop your dashboard                                      | Read more                                                          | _   | Disable 🗸 🗌 |
| DRE                           | your damaged a                                                 |                                                                    |     |             |
| + 1-Click Upgrade             | Dashboard Goals<br>v2.0.2 - by Adds a block with<br>PrestaShop | your store's forecast Read more                                    |     | Disable 🗸 🗌 |
| EVOLUTION SLIDER              | Dashboard Products                                             |                                                                    |     |             |

\*If installation will not succed(for example due max upload limit on your server) then please unzip revsliderprestashop.zip file and upload revsliderprestashop folder directly to modules/ folder in your prestashop installation by FTP. Then go to modules > modules catalog > find revolution slider and click on install button

| 2   |                                  | Module Catalog | Module Selectio                                     | ns                       |                                                             |  |
|-----|----------------------------------|----------------|-----------------------------------------------------|--------------------------|-------------------------------------------------------------|--|
| SEL | 5 · · ·                          |                | e                                                   |                          |                                                             |  |
| ŵ   | Orders                           |                | evol 🗙                                              |                          |                                                             |  |
| -   | Catalog                          | -              | _                                                   |                          |                                                             |  |
| 0   | Customers                        |                |                                                     |                          |                                                             |  |
| P   | Customer Service                 |                |                                                     |                          |                                                             |  |
| ı.  | Stats                            | 2 r            | modules and s                                       | ervices selec            | ted for you 🏮                                               |  |
| IMP | ROVE                             |                |                                                     |                          | _                                                           |  |
| *   | Modules ^                        |                |                                                     |                          | (2)                                                         |  |
|     | Module Manager<br>Module Catalog | A              | dvanced configu<br>customized pr                    | urator for<br>oduct      | Slider Revolution                                           |  |
| Ţ   | Design                           |                | v4.9.3 - by DM Co                                   | ncept                    | v6.2.21.8 - by classydevs                                   |  |
|     | Shipping                         |                | Make available custom<br>Revolution avoiding d      | products !<br>uplicative | Slider Revolution - Premium responsive<br>Prestashop slider |  |
| =   | Payment                          | c              | ombinations ! The custo<br>undated in real time acc | mer see price            |                                                             |  |
| ۲   | International                    |                | choice<br>Read more                                 |                          |                                                             |  |
|     | Blog for PrestaShop              |                | Kodules Partn                                       | er Creator               |                                                             |  |
| cor | NFIGURE                          |                |                                                     | 6207.00                  |                                                             |  |
| ٠   | Shop Parameters                  | F              | **** (81)                                           | \$297.99                 | Free                                                        |  |
| ٢   | Advanced Parameters              |                | Discover                                            |                          | install                                                     |  |

4. After installation import your previosly exported .zip file of your sliders

|                                       | Good Morning                               |                                      |                                           |  |  |  |
|---------------------------------------|--------------------------------------------|--------------------------------------|-------------------------------------------|--|--|--|
| A Orders                              | You are running Slider Revolution 6.2.21.8 |                                      |                                           |  |  |  |
|                                       |                                            |                                      |                                           |  |  |  |
| Customers                             | Show Sl                                    | ider Anvwhere Vou Want With Crazya   | lements Module                            |  |  |  |
| Customer Service                      |                                            | idel Allywhere fod Wallt With Clazye |                                           |  |  |  |
| u. Stats                              |                                            |                                      |                                           |  |  |  |
| IMPROVE                               |                                            |                                      |                                           |  |  |  |
| 📩 Modules                             | لادده                                      |                                      |                                           |  |  |  |
| 🖵 Design                              | **                                         |                                      | Ξ                                         |  |  |  |
| 💭 Shipping                            | New Blank Module                           | New Module from Template             | Manual Import                             |  |  |  |
| Payment                               |                                            |                                      |                                           |  |  |  |
| International                         |                                            |                                      |                                           |  |  |  |
| Blog for PrestaShop                   |                                            |                                      |                                           |  |  |  |
|                                       |                                            |                                      |                                           |  |  |  |
| CONFIGURE                             |                                            |                                      |                                           |  |  |  |
| Shop Parameters                       |                                            |                                      |                                           |  |  |  |
| Advanced Parameters                   |                                            |                                      |                                           |  |  |  |
|                                       |                                            |                                      |                                           |  |  |  |
| MURE                                  | Plugin Undates                             | Undate Hist                          |                                           |  |  |  |
| I-Click Upgrade                       | r lugin opuaco                             | opulie mai                           | <i>4</i> , <b>5</b>                       |  |  |  |
| SLIDER REVOLUTION                     | Installed Version                          | Version 6.2.21                       | .8 (9th Aug 2021)                         |  |  |  |
| slider Revolution                     | 6.2.21.8                                   |                                      |                                           |  |  |  |
|                                       | Available Version                          | e Bughxes                            |                                           |  |  |  |
| Then select hook in which             | you want to show it                        |                                      |                                           |  |  |  |
|                                       |                                            |                                      | Titte Layout Content Defaults             |  |  |  |
|                                       |                                            |                                      | General On Scroll Spinner Addons          |  |  |  |
|                                       |                                            |                                      | Advanced CSS/jQuery As Modal Skin         |  |  |  |
|                                       | KEEP WAL                                   | ING                                  | T Module Naming                           |  |  |  |
|                                       | ORGEDI                                     | RECTION                              | Title Gym                                 |  |  |  |
|                                       |                                            |                                      | Alias gym<br>Select Hook Select From List |  |  |  |
|                                       |                                            |                                      | Shortcode displayBanner                   |  |  |  |
|                                       | Now free workeut session trais             |                                      | displayTopColumn                          |  |  |  |
|                                       | GET GOING NOW                              |                                      | displayHome<br>display-allWidthTop        |  |  |  |
|                                       |                                            |                                      | displayFullWidthTop2<br>displayLeftColumn |  |  |  |
|                                       | 1s 2s 9s 4s 5s                             | 6s 7s 8s 00,09:00 10s                | displayRightColumn                        |  |  |  |
| Slide BG Animation                    |                                            |                                      |                                           |  |  |  |
| Your →                                | 2000                                       | WAIT 1000<br>WAIT 1000               |                                           |  |  |  |
| T Free Workouts →                     | 1700                                       | WAIT 1000                            |                                           |  |  |  |
| T Your Lifestyle →     Load The Gun → | 2000                                       | WAIT 1000<br>WAIT 1000               |                                           |  |  |  |
|                                       |                                            |                                      |                                           |  |  |  |
|                                       |                                            |                                      |                                           |  |  |  |
|                                       |                                            |                                      |                                           |  |  |  |
|                                       |                                            |                                      |                                           |  |  |  |
|                                       |                                            |                                      | Save Q Preview                            |  |  |  |

Or go to page builder and choose your slider in revolution slider widget